## 陕西省 2025 年高校教师资格认定

## 个人网报注意事项

符合 2025 年高等学校教师资格认定条件的申请人于 6 月 4 - 10日登录中国教师资格网进行注册和认定申请,建议 使用谷歌浏览器或 360 安全浏览器极速模式。

注意事项:

- N上报名:中国教师资格网-"首页"—"网上办事"—
   "教师资格认定-在线办理"—"注册"-"认定报名";
- 选择认定机构:陕西省教育厅;选择考试形式:非国家统 一考试;
- 3. 确认点:选择技能考试考点院校;
- 4.申请任教学科需选到二级或三级子学科,不得出现"类"
  字;任教学科(辅导员选择:思想政治教育,其他人员依据 所在学院的任教课程或拟任教课程填写)。
- 5. 申请人在填写工作单位时应准确填写学校全称,"西北农 林科技大学"或"杨凌职业技术学院",无需填写学校二 级院系名称,不得出现空格及多字少字情况。

6.申请人网上报名时上传的照片应为本人近6个月内的免冠 正面白底证件照,此照片应与办理证书提交的照片同底,如 因照片不合格而影响本人申请教师资格证的,责任由申请 人本人承担。  "教师资格管理信息系统"对申请人的身份、学历、普通 话等信息进行自动核验,申请人只有填报真实个人信息方可 通过上述信息的核验。国外及港澳台学历请填写学历认证报 告编号并上传学历认证报告。普通话证书和学历没有校验成 功的请按要求上传原件图片。

8.申请人须本人进行网上报名,并对所填报的个人信息和提供的现场审核材料的准确性、真实性负责。禁止学校或其他人替代报名,对违反规定而影响申请教师资格的,责任由申请人本人承担。

9. "个人承诺书"上传须确保清晰、端正。

"现场确认"申请人只需确保网上填报信息准确无误,
 现场确认不需本人到现场再确认,由学校统一完成,核对
 无误后由学校统一携带相关人员资格申请材料到教育厅审核。

 申请人网报时,港澳台及国外学历、学位,在填写毕业 证、学位证编号时,填写教育部留学服务中心认证报告的编 号。

网报信息修改路径:

点击"教师资格认定信息"中的"查询报名信息"会显示当前报名信息,

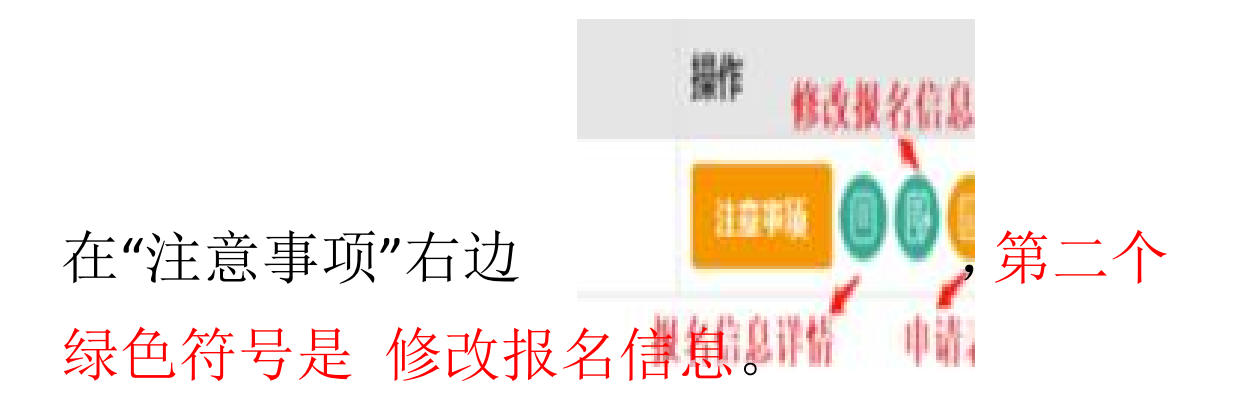